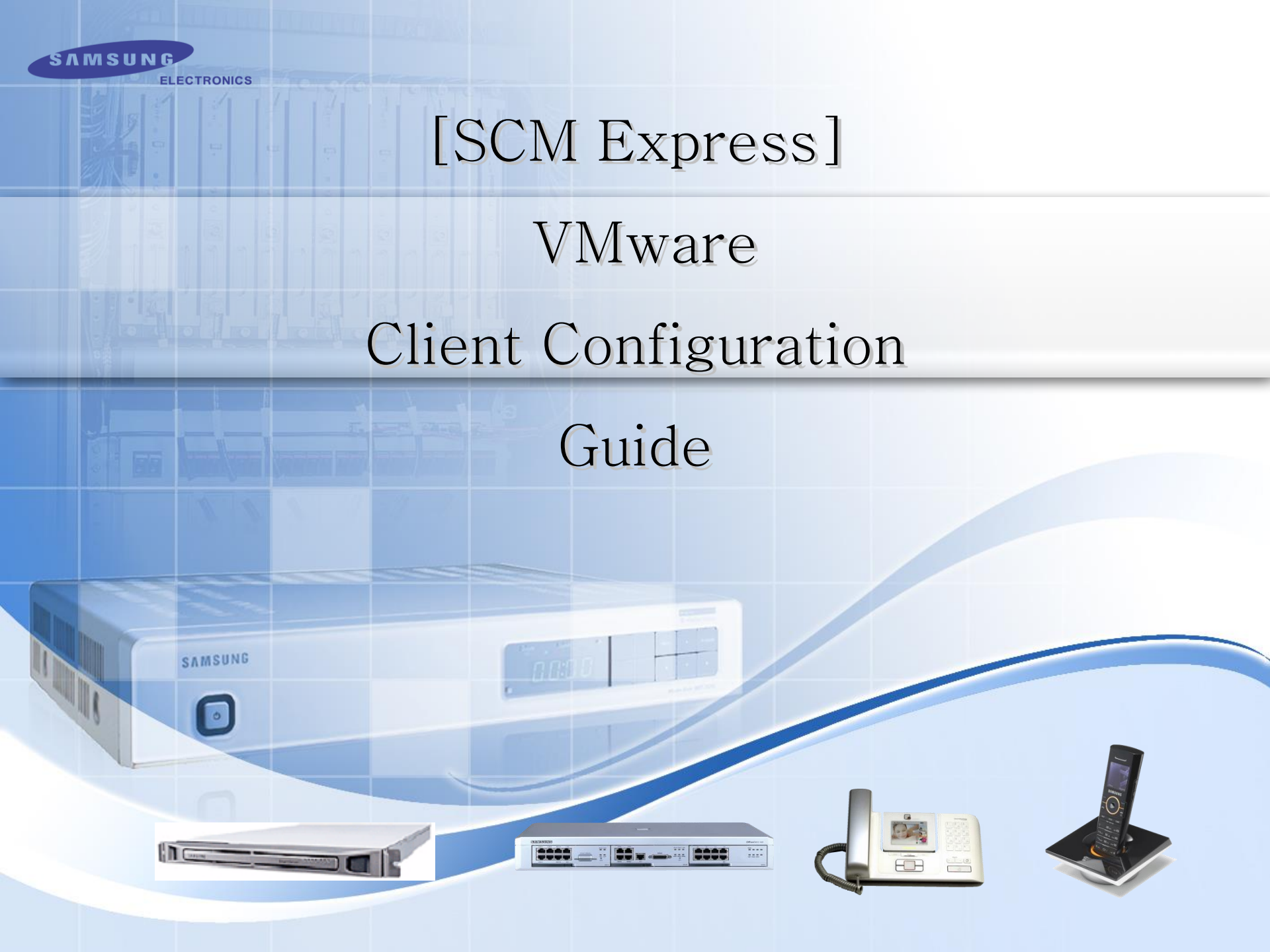

## **Chapter 1. Preparation**

SAMSUNG

0

#### **1.1 Case 1 : VMware was installed**

In this case, we should assume that VMware Client program is also installed.

You have to set up the necessary resources in using the Client program.

[SCM Virtualization resource]

| 구분                        | SCM Express    | SCM Enterprise |
|---------------------------|----------------|----------------|
| Virtual CPU               | 2.0 GHz 4 core | 2.0 GHz 4 core |
| Virtual RAM               | 6 GByte        | 10 GByte       |
| Virtual HDD               | 300 GByte      | 300 GByte      |
| Virtual Network bandwidth | 100 Mbps       | 100 Mbps       |
| Virtual Network adapter   | 3              | 3              |

See Chapter3 to set up.

#### 1.2 Case 2 : VMware was not installed

#### **1.2.1 Physical Server**

#### [Server Resource]

| 구분                | SCM Express 용                                    | SCM Enterprise 용                                 |
|-------------------|--------------------------------------------------|--------------------------------------------------|
| CPU               | 2.0 GHz 5 core or more<br>2.9 GHz 4 core or more | 2.0 GHz 5 core or more<br>2.9 GHz 4 core or more |
| RAM               | 10 GByte or more                                 | 14 GByte or more                                 |
| HDD               | 300 GByte or more                                | 300 GByte or more                                |
| Network bandwidth | 100 Mbps or more                                 | 100 Mbps or more                                 |
| Network adapter   | 1(minimum) / 3(recommended)                      | 1(minimum) / 3(recommended)                      |

#### (Caution)

Server resources have to be sufficient to install VMware and SCM S/W.

## 1. Preparation - 3

#### **1.2.2 VMware Installation**

VMware vSphere Hypervisor : VMware ESXi 5.5

This guide does not describe VMware installation.

#### **1.2.3 VMware Client program installation**

VMware vSphere Client : VMware-viclient-all-5.5.0-1281650.exe

See Chapter2 to install VMware Client.

## Chapter2. VMware Client Installation

SAMSUNG

0

| VMware v | /Sphere Client 5.5 - InstallShield Wizård |
|----------|-------------------------------------------|
| ۍ<br>اک  | 다음 선택사항에서 설치 언어를 선택합니다.                   |
|          | 영어       ▼         확민(0)       취소         |

| VMware | vSphere Client 5.5 - InstallShield Wizard                                                                                                    |
|--------|----------------------------------------------------------------------------------------------------|
| と      | VMware vSphere Client 5.5 Setup is preparing the InstallShield<br>Wizard, which will guide you through the program setup process.<br>Please wait. |
| Decom  | pressing: VMware vSphere Client 5.5.msi                                                                                                    |
|        | Cancel                                                                                                    |

• Run installation file and select the language.

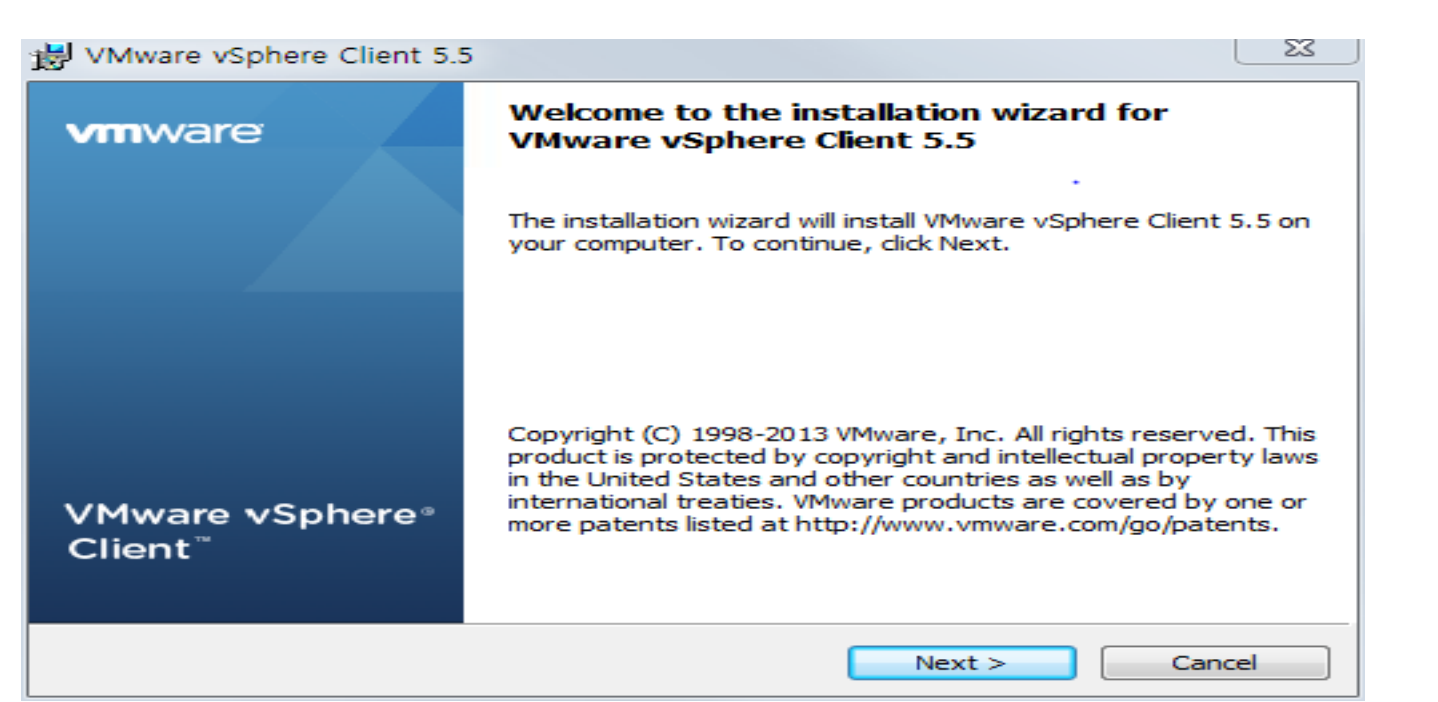

- vSphere Client wizard start
- <Next>

| 😸 VMware vSphere Client 5.5                                                                                                    | × |
|----------------------------------------------------------------------------------------------------|---|
| End User License Agreement                                                                                                    |   |
| Please read the following license agreement carefully.                                                                                                    |   |
| VMWARE END USER LICENSE AGREEMENT                                                                                                    | - |
| PLEASE NOTE THAT THE TERMS OF THIS END USER LICENSE<br>AGREEMENT SHALL GOVERN YOUR USE OF THE SOFTWARE,<br>REGARDLESS OF ANY TERMS THAT MAY APPEAR DURING THE<br>INSTALLATION OF THE SOFTWARE. |   |
| IMPORTANT-READ CAREFULLY: BY DOWNLOADING, INSTALLING, OR<br>USING THE SOFTWARE, YOU (THE INDIVIDUAL OR LEGAL ENTITY)<br>AGREE TO BE BOUND BY THE TERMS OF THIS END USER LICENSE                | Ŧ |
| <ul> <li>I accept the terms in the license agreement</li> </ul>                                                                                                    |   |
| I do not accept the terms in the license agreement                                                                                                    |   |
| InstallShield                                                                                                    |   |
| < Back Next > Cancel                                                                                                    |   |

• Select

<I accept the terms in the license agreement>

<Next>

| VMware vSphere Client 5.5                                                                         | ×              |
|---------------------------------------------------------------------------------------------------|----------------|
| Ready to Install the Program                                                                      |                |
| The wizard is ready to begin installation.                                                        |                |
| Click Install to begin the installation.                                                          |                |
| If you want to review or change any of your installation settings, click Back. C exit the wizard. | lick Cancel to |
|                                                                                                   |                |
|                                                                                                   |                |
|                                                                                                   |                |

| The wizard is ready to begin installation.                                                            |                |
|----------------------------------------------------------------------------------------------------|----------------|
| Click Install to begin the installation.                                                              |                |
| If you want to review or change any of your installation settings, click Back. Cl<br>exit the wizard. | lick Cancel to |
|                                                                                                    |                |
|                                                                                                    |                |
|                                                                                                    |                |
|                                                                                                    |                |
| InstallShield                                                                                         |                |
| < Back Install                                                                                        | Cancel         |

• Select <Install>

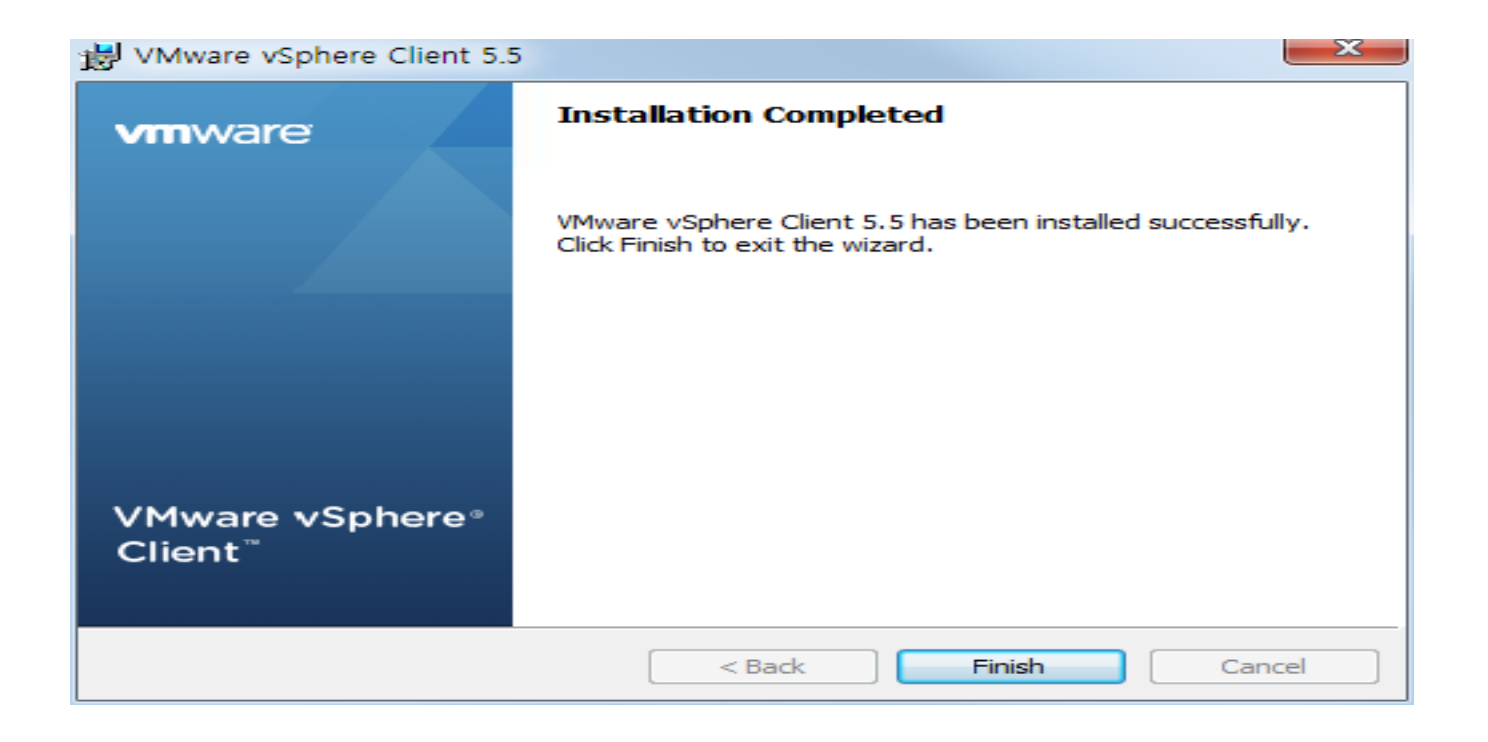

- Select <Finish>
- Run VMware vSphere Client program.

# Chapter3. VMware Network Configuration

| 💋 VMware vSphere Client                                                                                                    | <u> </u>                                                                                                    |
|----------------------------------------------------------------------------------------------------|----------------------------------------------------------------------------------------------------|
| vmware <sup>.</sup><br>VMware vSphere <sup></sup><br>Client                                                                                                    |                                                                                                    |
| In vSphere 5.5, all n<br>through the vSphere<br>will continue to opera<br>vSphere 5.0, but not<br>vSphere 5.5.<br>The vSphere Client is<br>Manager (VUM) and<br>(e.g. Site Recovery I | ew vSphere features are available only<br>e Web Client. The traditional vSphere Client<br>ate, supporting the same feature set as<br>t exposing any of the new features in<br>s still used for the vSphere Update<br>Host Client, along with a few solutions<br>Manager). |
| To directly manage a single<br>To manage multiple hosts,<br>vCenter Server.<br>IP address / Name:<br>User name:<br>Password:                                                          | e host, enter the IP address or host name.<br>enter the IP address or name of a<br>10.251.194.180                                                                                                    |
|                                                                                                    | Use Windows session credentials                                                                                                    |

- Input IP address of server that is installed VMware ESXi
- Input Id/Password of VMware ESXi.

| curity Warning                                                                                                    |  |  |  |  |  |
|----------------------------------------------------------------------------------------------------|--|--|--|--|--|
| Certificate Warnings                                                                                                    |  |  |  |  |  |
| An untrusted SSL certificate is installed on "10.251.194.180" and secure communication cannot be guaranteed. Depending on your security policy, this issue might not represent a security concern. You may need to install a trusted SSL certificate on your server to prevent this warning from appearing. |  |  |  |  |  |
| The certificate received from "10.251.194.180" was issued for "localhost.localdomain". Secure<br>communication with "10.251.194.180" cannot be guaranteed. Ensure that the fully-qualified<br>domain name on the certificate matches the address of the server you are trying to connect to.                |  |  |  |  |  |
| lick Ignore to continue using the current SSL certificate.                                                                                                    |  |  |  |  |  |
| View Certificate Ignore Cancel                                                                                                    |  |  |  |  |  |
| Install this certificate and do not display any security warnings for "10.251.194.180".                                                                                                    |  |  |  |  |  |

• In this case, select <Ignore>

| 3 10.251.194.180 - vSphere Client                                                                                                    |         |
|----------------------------------------------------------------------------------------------------|---------|
| File Edit View Inventory Administration Plug-ins Help                                                                                                    |         |
| Te the test of the test of the test of the test of the test of the test of test of tes |         |
| Inventory                                                                                                    |         |
|                                                                                                    |         |
| Inventory                                                                                                    |         |
| Administration                                                                                                    |         |
|                                                                                                    |         |
| Roles System Logs                                                                                                    |         |
|                                                                                                    |         |
|                                                                                                    |         |
|                                                                                                    |         |
|                                                                                                    |         |
|                                                                                                    |         |
|                                                                                                    |         |
|                                                                                                    |         |
|                                                                                                    |         |
|                                                                                                    |         |
|                                                                                                    |         |
| Recent Tasks Name, Target or Status contains: -                                                                                                    | Clear × |
| Name Target Status Details Initiated by Requested Start Ti  Start Time Completed Time                                                                                                    |         |
|                                                                                                    |         |
|                                                                                                    |         |
| V lasks                                                                                                    | root    |

• Select <Inventory>

| 🗿 10.251.194.180 - vSphere C                                                                                                    | Client                                                                                                    |                                                                                                    |                                                                                                    |                                                                                                    |                                                                                               |                                                                                                    |                                          |                       |  |
|----------------------------------------------------------------------------------------------------|----------------------------------------------------------------------------------------------------|----------------------------------------------------------------------------------------------------|----------------------------------------------------------------------------------------------------|----------------------------------------------------------------------------------------------------|-----------------------------------------------------------------------------------------------|----------------------------------------------------------------------------------------------------|------------------------------------------|-----------------------|--|
| File Edit View Inventory Administration Plug-ins Help                                                                                                    |                                                                                                    |                                                                                                    |                                                                                                    |                                                                                                    |                                                                                               |                                                                                                    |                                          |                       |  |
| 💽 💽 🏠 Home 🕽 🛃 Inventory 🗦 🗊 Inventory                                                                                                    |                                                                                                    |                                                                                                    |                                                                                                    |                                                                                                    |                                                                                               |                                                                                                    |                                          |                       |  |
| RT 67                                                                                                    |                                                                                                    |                                                                                                    |                                                                                                    |                                                                                                    |                                                                                               |                                                                                                    |                                          |                       |  |
| Image: Second system       10.251.194.180         Image: Second system       10.251.194.180         Recent Tasks       10.251.194.180         Name       10.251.194.180         Image: Second system       10.251.194.180         Image: Second system       10.251.194.180 <td< th=""><th>Imp-vmh2 V         Getting Sta         Hardware         Health         Process         Memor         Storag         Networ         Storag         Networ         Advant         Power         License         Time C         DNS ar         Auther         Virtual         Securit         Hardvare</th><th>Mware ESXI, 5.5.0, 1<br/>rted Summary Vir<br/>Status<br/>sors<br/>y<br/>e Adapters<br/>k Adapters<br/>k Adapters<br/>k Adapters<br/>k Adapters<br/>k Adapters<br/>ced Settings<br/>Management<br/>d Features<br/>onfiguration<br/>d Routing<br/>titication Services<br/>Machine Startup/Shutd<br/>Machine Swapfile Locat<br/>y Profile<br/>Status<br/>Status<br/>Completed</th><th>331820<br/>tual Machines<br/>etwo<br/>anda<br/>S<br/>VI<br/>VI<br/>S<br/>S<br/>VI<br/>VI<br/>S<br/>S<br/>VI<br/>VI<br/>S<br/>S<br/>S<br/>VI<br/>VI<br/>S<br/>S<br/>S<br/>S</th><th>Resource Alloc<br/>vSphere Stan<br/>rking<br/>rd Switch: vSwitci<br/>trual Machine Port Gr<br/>M Network<br/>virtual machine(s<br/>W12_CM2<br/>W12_CM2</th><th>ation Performance Co<br/>dard Swit<br/>10<br/>10<br/>10<br/>10<br/>10<br/>10<br/>10<br/>10<br/>10<br/>10</th><th>Anfiguration Local Users<br/>Refr<br/>Remove Properties.<br/>al Adapters<br/>Vmnic0 100 Full<br/>vmnic0 100 Full<br/>start Time<br/>12/11/2014 11:11:56</th><th>&amp; Groups Events Pe<br/>esh Add Networking</th><th>ermissions Properties</th><th></th></td<> | Imp-vmh2 V         Getting Sta         Hardware         Health         Process         Memor         Storag         Networ         Storag         Networ         Advant         Power         License         Time C         DNS ar         Auther         Virtual         Securit         Hardvare | Mware ESXI, 5.5.0, 1<br>rted Summary Vir<br>Status<br>sors<br>y<br>e Adapters<br>k Adapters<br>k Adapters<br>k Adapters<br>k Adapters<br>k Adapters<br>ced Settings<br>Management<br>d Features<br>onfiguration<br>d Routing<br>titication Services<br>Machine Startup/Shutd<br>Machine Swapfile Locat<br>y Profile<br>Status<br>Status<br>Completed | 331820<br>tual Machines<br>etwo<br>anda<br>S<br>VI<br>VI<br>S<br>S<br>VI<br>VI<br>S<br>S<br>VI<br>VI<br>S<br>S<br>S<br>VI<br>VI<br>S<br>S<br>S<br>S | Resource Alloc<br>vSphere Stan<br>rking<br>rd Switch: vSwitci<br>trual Machine Port Gr<br>M Network<br>virtual machine(s<br>W12_CM2<br>W12_CM2 | ation Performance Co<br>dard Swit<br>10<br>10<br>10<br>10<br>10<br>10<br>10<br>10<br>10<br>10 | Anfiguration Local Users<br>Refr<br>Remove Properties.<br>al Adapters<br>Vmnic0 100 Full<br>vmnic0 100 Full<br>start Time<br>12/11/2014 11:11:56 | & Groups Events Pe<br>esh Add Networking | ermissions Properties |  |
| Update network config                                                                                                    | 10.251.194.180                                                                                                    | Completed                                                                                                    |                                                                                                    | root                                                                                                    | 12/11/2014 11:11:56                                                                           | 12/11/2014 11:11:56                                                                                                    | 12/11/2014 11:11:56                      |                       |  |
| 🚰 Tasks                                                                                                    |                                                                                                    |                                                                                                    |                                                                                                    |                                                                                                    |                                                                                               |                                                                                                    |                                          | root                  |  |

- Select Configuration tab
- Hardware -> Networking

- If there is only the VM Network, you have to add VM Network 1~3.
- If the number of available physical network adapter is 1, add VM Network 1.
- If the number of available physical network adapter is over 3, add VM Network 1~3.

| 🕗 Add Network Wizard                                   |                                                                                                    |         |
|--------------------------------------------------------|----------------------------------------------------------------------------------------------------|---------|
| Virtual Machines - Networ<br>Virtual machines reach ne | <b>rk Access</b><br>etworks through uplink adapters attached to vSphere standard switches.                                                                                                  |         |
| Connection Type<br>Network Access                      | Select which vSphere standard switch will handle the network traffic for this connection. You may also create<br>vSphere standard switch using the unclaimed network adapters listed below. | e a new |
| Connection Settings<br>Summary                         | © Create a vSphere standard switch Speed Networks<br>Broadcom Corporation NetXtreme BCM5719 Gigabit Ethernet                                                                                | Â       |
|                                                        | Vmnic3 100 Full 192.168.60.212-192.168.60.212                                                                                                    | =       |
|                                                        | C Use vSwitch0 Speed Networks                                                                                                    | -       |
|                                                        | Broadcom Corporation NetXtreme BCM5/19 Gigabit Ethernet                                                                                                    |         |
|                                                        | C Use vSwitch1 Speed Networks                                                                                                    |         |
|                                                        | Broadcom Corporation NetXtreme BCM5719 Gigabit Ethernet                                                                                                    | -       |
|                                                        | Preview:                                                                                                    |         |
|                                                        | Virtual Machine Port Group<br>VM Network 2                                                                                                    |         |
| Help                                                   | < Back Next >                                                                                                    | Cancel  |

- 1) Click Add Networking Wizard.
- 2) <Virtual Machine> -> <Next>
- 3) < Create a vSphere standard switch > -> < Next >

| Virtual Machines - Conne              | ction Settings                                                |          |
|---------------------------------------|---------------------------------------------------------------|----------|
| Use network labels to id              | entify migration compatible connections common to two or more | hosts.   |
|                                       |                                                               |          |
| Connection Type                       | Port Group Properties                                         |          |
| Network Access<br>Connection Settings | Network Label: VM Network 2                                   |          |
| Summary                               |                                                               |          |
|                                       | VLAN ID (Optional): [None (0)                                 | <u> </u> |
|                                       |                                                               |          |
|                                       |                                                               |          |
|                                       |                                                               |          |
|                                       | Preview:                                                      |          |
|                                       | Virtual Machine Port Group                                    | ters     |
|                                       | VM Network 2 👷 🔶 🗰 vmr                                        | nic3     |
|                                       |                                                               |          |
|                                       |                                                               |          |
|                                       |                                                               |          |
|                                       |                                                               |          |
|                                       |                                                               |          |
|                                       |                                                               |          |
|                                       |                                                               |          |
|                                       |                                                               |          |
|                                       |                                                               |          |
|                                       |                                                               |          |
|                                       |                                                               |          |
|                                       |                                                               |          |

- 4) Input <Network Label> VM Network 1
- 5) <Next>
- 6) <Finish>
- If you want to add more network adapter, Repeat 1) ~ 6)

# Chapter4. VMware Client Configuration

SAMSUNG

0

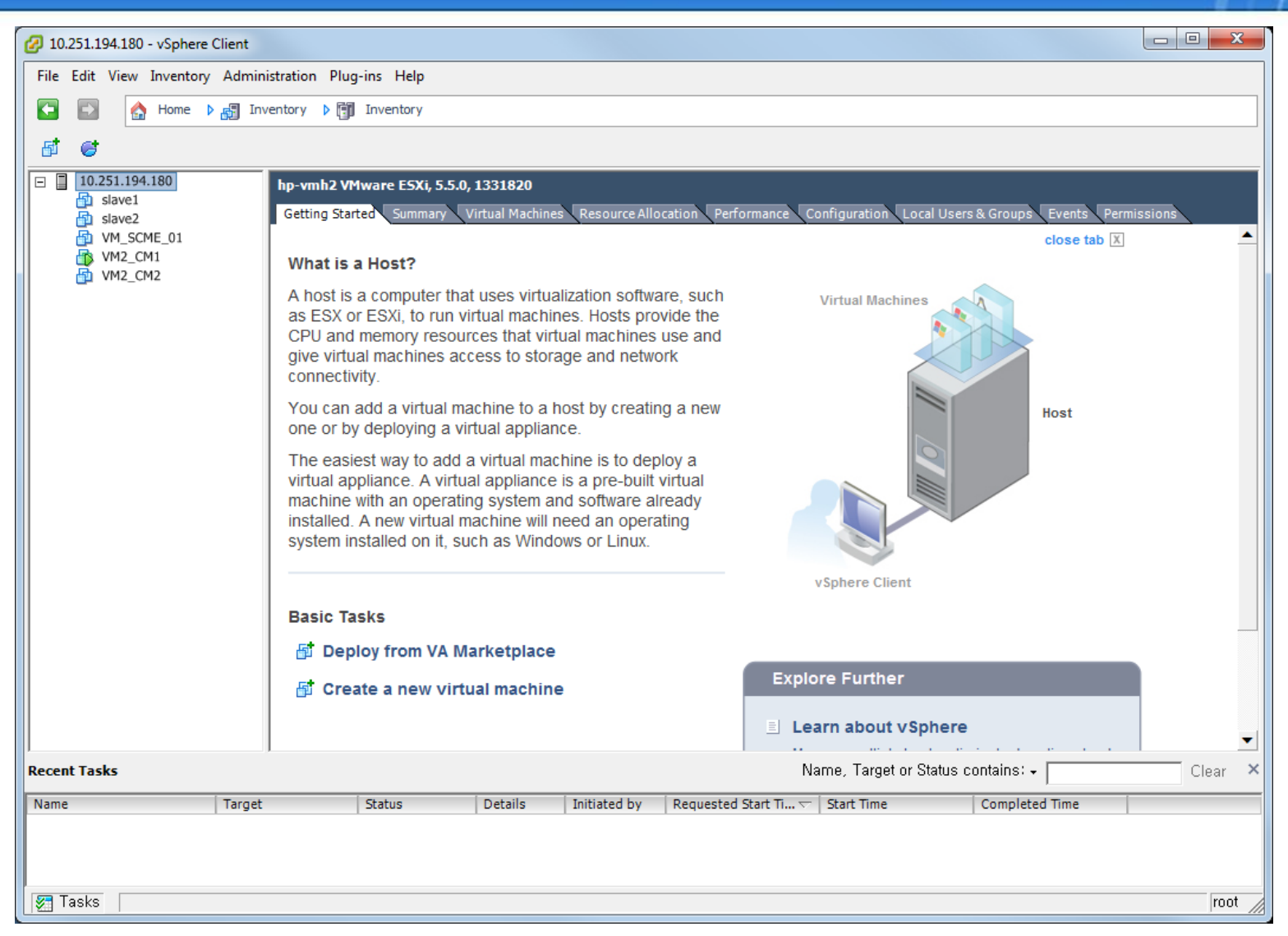

• File -> New -> Virtual Machine...

| Configuration<br>Select the configuration fi                                                                                                    | or the virtual machine                                                                                                    |
|----------------------------------------------------------------------------------------------------|----------------------------------------------------------------------------------------------------|
| Configuration<br>Name and Location<br>Storage<br>Virtual Machine Version<br>Guest Operating System<br>CPUs<br>Memory<br>Network<br>SCSI Controller<br>Select a Disk<br>Ready to Complete | Configuration Typical Create a new virtual machine with the most common devices and configuration options. Custom Create a virtual machine with additional devices or specific configuration options. |
| Help                                                                                                    | < Back Next > Cancel                                                                                                    |

- Select <Custom>
- <Next>

| Create New Virtual Machin<br>Name and Location<br>Specify a name and locat                                                                                                    | e                                                                                                    |
|----------------------------------------------------------------------------------------------------|----------------------------------------------------------------------------------------------------|
| Configuration<br>Name and Location<br>Storage<br>Virtual Machine Version<br>Guest Operating System<br>CPUs<br>Memory<br>Network<br>SCSI Controller<br>Select a Disk<br>Ready to Complete | Name:         [VM_SCME_02]         Virtual machine (VM) names may contain up to 80 characters and they must be unique within each vCenter Server VM folder.         VM folders are not viewable when connected directly to a host. To view VM folders and specify a location for this VM, connect to the vCenter Server. |
| Help                                                                                                    | ≤ Back Next ≥ Cancel                                                                                                    |

- Input the virtual machine name
- <Next>

| Storage                                                          |                           |                        |                   |             |          |       |          |
|------------------------------------------------------------------|---------------------------|------------------------|-------------------|-------------|----------|-------|----------|
| Select a destination stora                                       | age for the virtual machi | ne files               |                   |             |          |       |          |
| Configuration                                                    | Select a destination      | storage for the virtua | al machine files: |             |          |       |          |
| Name and Location                                                | Name                      | Drive Type             | Capacity          | Provisioned | Free     | Туре  | Thin Pr  |
| Storage<br>Virtual Machine Version                               | datastore1                | Non-SSD                | 271.75 GB         | 241.79 GB   | 30.68 GB | VMFS5 | Suppo    |
| Guest Operating System                                           | datastore2                | Non-SSD                | 271.75 GB         | 183.63 GB   | 88.69 GB | VMFS5 | Suppo    |
| Network<br>SCSI Controller<br>Select a Disk<br>Ready to Complete |                           |                        |                   |             |          |       |          |
|                                                                  | <                         |                        | III               |             |          |       |          |
|                                                                  | Disable Storage           | e DRS for this virtual | machine           |             |          |       |          |
|                                                                  | Select a datastore:       |                        |                   |             |          |       |          |
|                                                                  | Name                      | Drive Type             | Capacity Pr       | ovisioned   | Free     | Туре  | Thin Pro |
|                                                                  |                           |                        |                   |             |          |       |          |
|                                                                  |                           |                        |                   |             |          |       |          |
| Help                                                             |                           |                        |                   | < Back      | Next     | >     | Cancel   |

- Select a destination storage for the virtual machine files
- <Next>

- O X 💋 Create New Virtual Machine Virtual Machine Version Configuration Virtual Machine Version Name and Location This host or cluster supports more than one VMware virtual machine version. Specify the virtual Storage machine version to use. Virtual Machine Version Guest Operating System O Virtual Machine Version: 4 CPUs Memory This version will run on VMware ESX 3.0 and later, and VMware Server 1.0 and later. This version Network is recommended when sharing storage or virtual machines with ESX up to 3.5. SCSI Controller O Virtual Machine Version: 7 Select a Disk Ready to Complete This version will run on VMware ESX/ESXi 4.0 and later. This version is recommended when sharing storage or virtual machines with ESX/ESXi up to 4.1. • Virtual Machine Version: 8 This version will run on VMware ESXi 5.0 and later. Choose this version if you need the latest virtual machine features and do not need to migrate to ESX/ESXi 4. Help < Back Next > Cancel

- Select <Virtual Machine Version : 8>
- <Next>

- O X Create New Virtual Machine Guest Operating System Virtual Machine Version: 8 Specify the guest operating system to use with this virtual machine Configuration Guest Operating System: Name and Location Storage O Windows Virtual Machine Version Linux Guest Operating System Other CPUs Memory Version: Network SCSI Controller Ŧ CentOS 4/5/6 (32-bit) Select a Disk Identifying the guest operating system here allows the wizard to provide the appropriate defaults for Ready to Complete the operating system installation. Help Next > < Back Cancel

- Select <Linux>
- Select <CentOS 4/5/6(32bit)>
- <Next>

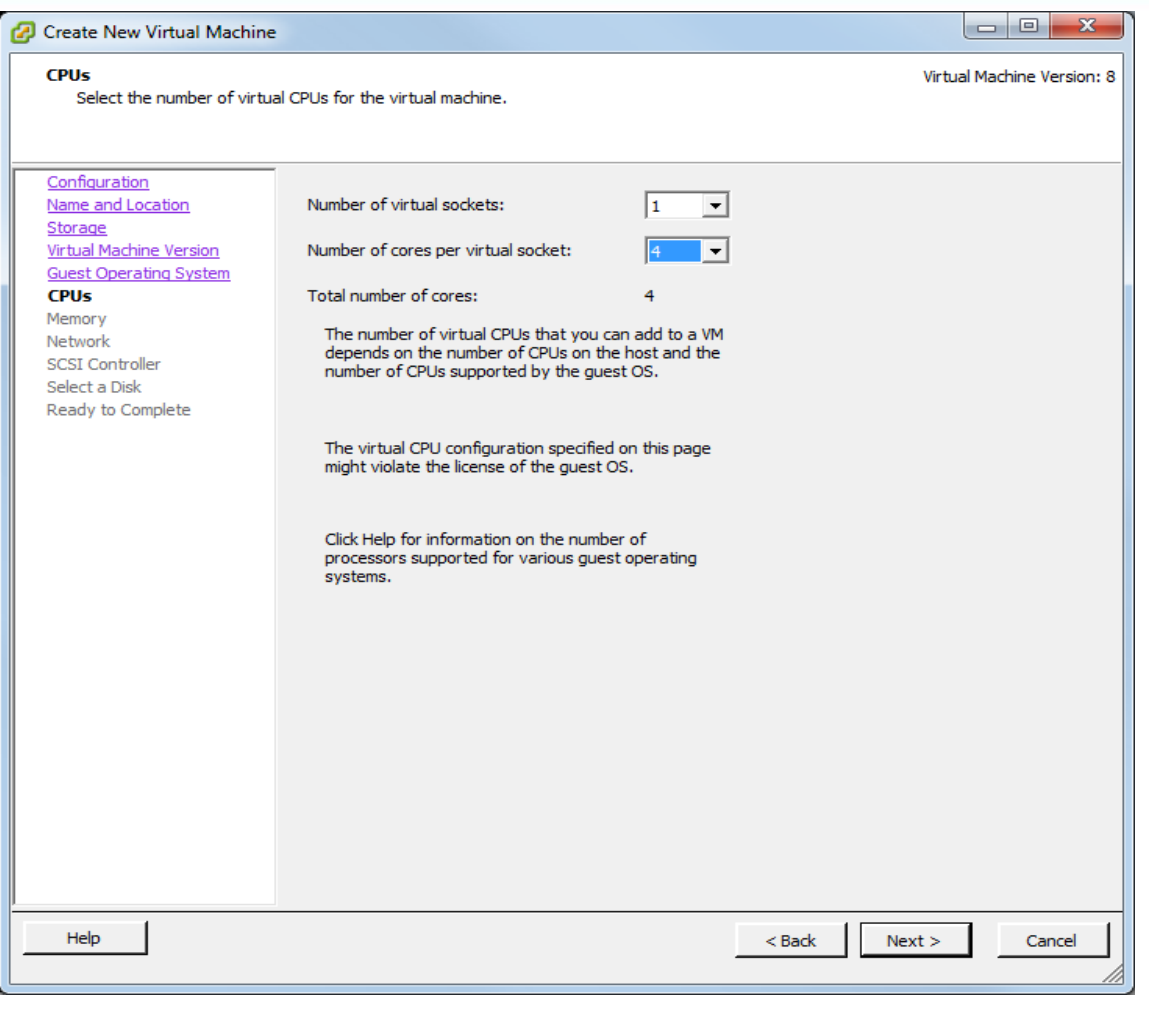

- Number of virtual socket : <1>
- Number of cores per virtual socket : <4>
- <Next>

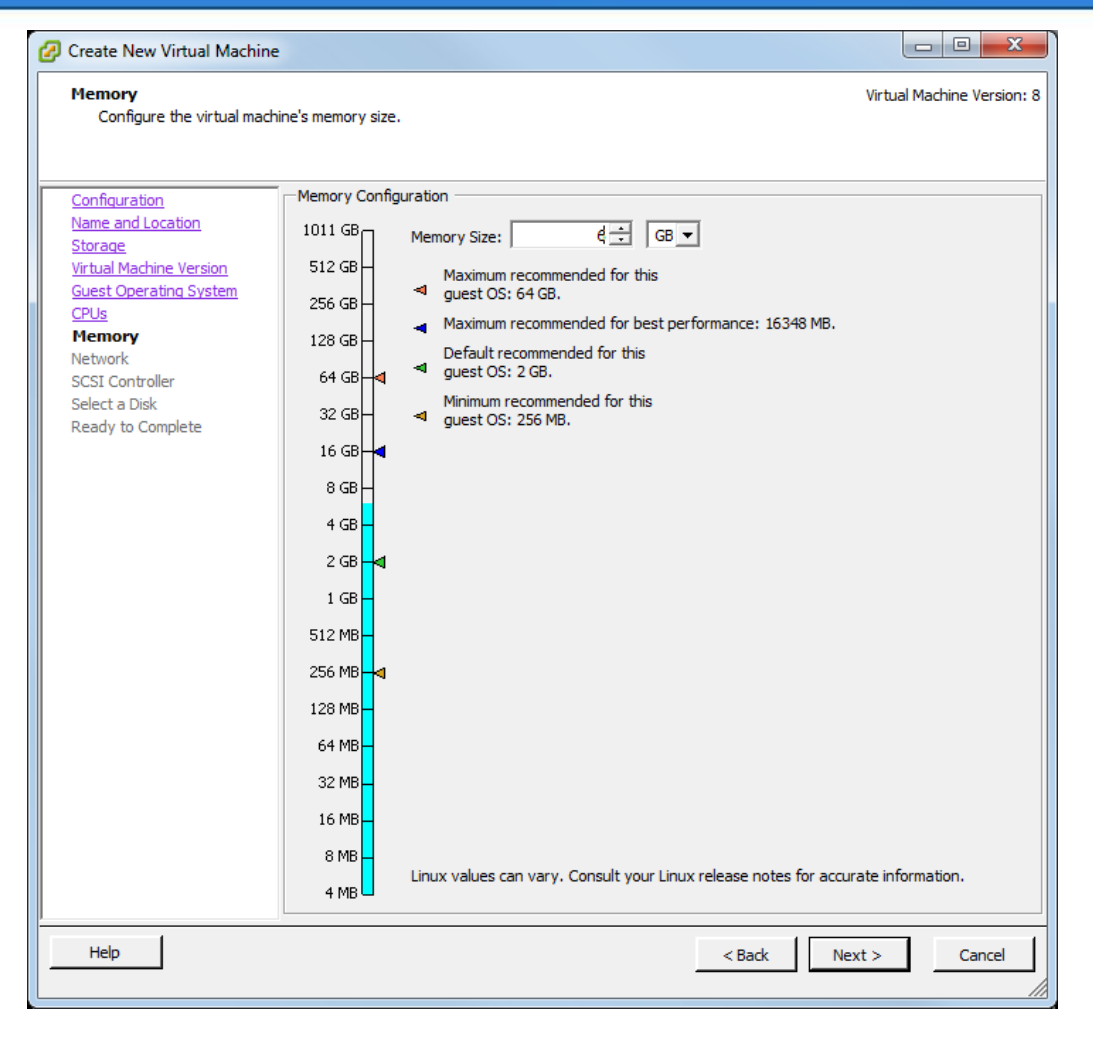

- Memory Size : SCM Express : <6 GB> , SCM Enterprise : <10 GB>
- <Next>

| Which network connection                                                                                                    | ns will be used                                                                          | by the virtual machine?                                                                                                    |   |                                                                                        | Virtual Machine Ver    |
|----------------------------------------------------------------------------------------------------|------------------------------------------------------------------------------------------|----------------------------------------------------------------------------------------------------|---|----------------------------------------------------------------------------------------|------------------------|
| Configuration<br>Name and Location<br>Storage<br>Virtual Machine Version<br>Guest Operating System<br>CPUs<br>Memory<br>Network<br>SCSI Controller<br>Select a Disk<br>Ready to Complete | Create N<br>How ma<br>NIC 1:<br>NIC 2:<br>NIC 3:<br>If<br>Vi<br>Adapt<br>the VM<br>suppo | etwork Connections<br>any NICs do you want to connect?<br>Network<br>VM Network 1<br>VM Network 2<br>VM Network 3<br>supported by this virtual machine ve<br>rtual machine is created, via its Edit s<br>er choice can affect both networking<br>ware KnowledgeBase for more info<br>rted for various guest operating sys | 3 | Adapter<br>Flexible<br>Flexible<br>VICs can be add<br>migration comp<br>ng among the r | Connect at<br>Power On |

- Virtual Connection NIC <3>
- NIC 1~3:

Select virtual network adapters. (all same or three different)

- Adapter : <Flexible>
- <Next>

| SCSI Controller<br>Which SCSI controller typ                                                                                                    | e would you like to use?                                                                                                    | Virtual Machine Version: |
|----------------------------------------------------------------------------------------------------|----------------------------------------------------------------------------------------------------|--------------------------|
| Configuration<br>Name and Location<br>Storage<br>Virtual Machine Version<br>Guest Operating System<br>CPUs<br>Memory<br>Network<br>SCSI Controller<br>Select a Disk<br>Ready to Complete | SCSI controller<br>BusLogic Parallel (not recommended for this guest OS)<br>LSI Logic Parallel<br>LSI Logic SAS<br>VMware Paravirtual |                          |

- SCSI controller <LSI Logic Parallel>
- <Next>

| Select a Disk                                                                                                    |
|----------------------------------------------------------------------------------------------------|
| Configuration<br>Name and Location<br>Storage<br>Virtual Machine Version<br>Guest Operating System<br>CPUs<br>Memory<br>Network<br>SCSI Controller<br>Select a Disk<br>Advanced Options<br>Ready to Complete |

- Select a Disk type: <Create a new virtual disk>
- <Next>

| opeany are virtual disk siz                                                                                                    |                                                                                                    |         |
|----------------------------------------------------------------------------------------------------|----------------------------------------------------------------------------------------------------|---------|
| Configuration<br>Name and Location<br>Storage<br>Virtual Machine Version<br>Guest Operating System<br>CPUs<br>Memory<br>Network<br>SCSI Controller<br>Select a Disk<br>Create a Disk<br>Advanced Options<br>Ready to Complete | Capacity Disk Size: 300 GB Disk Provisioning  Thick Provision Lazy Zeroed  Thick Provision Eager Zeroed  Thin Provision Location  Store with the virtual machine  Specify a datastore or datastore duster: | Browse, |

- Capacity : <300 GB>
- Disk Provisioning : < Thick Provision Lazy Zeroed >
- Location : < Store with the virtual machine >
- <Next>

| 🕝 Create New Virtual Machine                                                                                                    |                                                                                                    |                            |
|----------------------------------------------------------------------------------------------------|----------------------------------------------------------------------------------------------------|----------------------------|
| Advanced Options<br>These advanced options do r                                                                                                    | not usually need to be changed.                                                                                                | Virtual Machine Version: 8 |
| Configuration<br>Name and Location<br>Storage<br>Virtual Machine Version<br>Guest Operating System<br>CPUs<br>Memory<br>Network<br>SCSI Controller<br>Select a Disk<br>Create a Disk<br>Advanced Options<br>Ready to Complete | Specify the advanced options for this virtual disk. These options do not normally r to be changed.         Virtual Device Node |                            |

- Virtual Device Node : Maintain the default
- Mode : <Independent> -> <Persistent>
- <Next>

#### - O X 🕜 Create New Virtual Machine Ready to Complete Virtual Machine Version: 8 Click Finish to start a task that will create the new virtual machine Configuration Settings for the new virtual machine: Name and Location Name: VM\_SCME\_02 Storage Host/Cluster: hp-ymh2. Virtual Machine Version Datastore: datastore2 Guest Operating System Guest OS: CentOS 4/5/6 (32-bit) CPUs Memory CPUs: 4 Network Memory: 6144 MB SCSI Controller NICs: 3 Select a Disk NIC 1 Network: VM Network Create a Disk NIC 1 Type: Flexible Advanced Options NIC 2 Network: VM Network Ready to Complete NIC 2 Type: Flexible NIC 3 Network: VM heartbeat NIC 3 Type: Flexible SCSI Controller: LSILogicParallel Create disk: New virtual disk Disk capacity: 300 GB Disk provisioning: Thick Provision Lazy Zeroed Datastore: datastore2 Virtual Device Node: SCSI (0:0) Disk mode: Independent-persistent Edit the virtual machine settings before completion Creation of the virtual machine (VM) does not include automatic installation of the guest operating system. Install a guest OS on the VM after creating the VM. Help < Back Continue Cancel

- Check <Edit the virtual machine settings before completion>
- <Next>

| 2 | VM_SCME_02 - Virtual Machine P | roperties       |   |                      |                           |                           |
|---|--------------------------------|-----------------|---|----------------------|---------------------------|---------------------------|
| H | lardware Options Resources     |                 |   |                      | V                         | irtual Machine Version: 8 |
| I | Settings                       | Summary         | ĺ | -Resource Allocation | ı ———                     |                           |
|   | CPU                            | 7980 MHz        |   | -                    |                           |                           |
|   | Memory                         | 0 MB            |   | Shares:              | Custom                    |                           |
|   | Disk                           | Normal          |   | Reservation:         |                           | 7980 - MHz                |
| Ш | Advanced CPU                   | HT Sharing: Any |   |                      | 2                         |                           |
| Ш | Advanced Memory                | NUMA Nodes: 2   |   |                      | <b>A</b>                  |                           |
|   |                                |                 |   |                      |                           |                           |
|   |                                |                 |   | Limit:               | J                         | 7980 🕂 MHz                |
|   |                                |                 |   |                      |                           |                           |
|   |                                |                 |   |                      | Unlimited                 |                           |
|   |                                |                 | l |                      |                           |                           |
|   |                                |                 |   | 🔺 Limit based on p   | arent resource pool or cu | urrent host               |
|   |                                |                 |   |                      |                           |                           |
|   |                                |                 |   |                      |                           |                           |
|   |                                |                 |   |                      |                           |                           |
|   |                                |                 |   |                      |                           |                           |

- Select Resource tab
- Select CPU resource
- Shares : Custom 1
- Limit : Uncheck < Unlimited > and scroll the max MHz
- Reservation : Scroll the max MHz

| VM_SCME_02 - Virtual Machine            | e Properties                               |                                                                      |
|-----------------------------------------|--------------------------------------------|----------------------------------------------------------------------|
| Hardware Options Resources              |                                            | Virtual Machine Version: 8                                           |
| Settings                                | Summary                                    | Resource Allocation                                                  |
| CPU                                     | 7980 MHz                                   |                                                                      |
| Memory                                  | 0 MB                                       | Reserve all guest memory (All locked)                                |
| Disk<br>Advanced CPU<br>Advanced Memory | Normal<br>HT Sharing: Any<br>NUMA Nodes: 2 | Shares: Custom • 1 ÷<br>Reservation: 6144 • MB                       |
|                                         |                                            | ☐ Unlimited<br>▲ Limit based on parent resource pool or current host |

- Select Memory resource
- Shares : Custom 1
- Reservation : Scroll the max MB
- Limit : Uncheck < Unlimited > and input < Reservation value >

| s       Summary         7980 MHz       Select a virtual hard disk from the list below and dick the Share field to change its value.         y       6144 MB         Custom       Disk         red CPU       HT Sharing: Any         NUMA No des: 2       Disk         Unlimited       Unlimited         Unlimited       Unlimited         Used Memory       NUMA No des: 2         Unit specifies an upper bound for storage resources that can ballocated to a virtual machine.         IOPs are number of I/O operations per second. | e Options Resources |                                |                                                |                                                    | ١                                                    | /irtual Machine Vers      |
|----------------------------------------------------------------------------------------------------|---------------------|--------------------------------|------------------------------------------------|----------------------------------------------------|------------------------------------------------------|---------------------------|
| Custom         ed CPU       HT Sharing: Any         NUMA Nodes: 2             Disk       Shares       Shares Value       Limit - 10Ps         Hard disk       Custom       200       Unlimited                                                                                                    | 5                   | Summary<br>7980 MHz<br>6144 MB | Resource Al<br>Select a virtu<br>field to chan | llocation<br>ual hard disk f<br>ge its value.      | from the list below a                                | nd dick the Shares        |
| Iced CPU HT Sharing: Any<br>Iced Memory NUMA Nodes: 2<br>Hard disk Custom 200 Unlimited<br>Unlimited<br>Limit specifies an upper bound for storage resources that can ballocated to a virtual machine.<br>IOPs are number of I/O operations per second.                                                                                                    |                     | Custom                         | Disk                                           | Shares                                             | Shares Value                                         | Limit - IOPs              |
| Limit specifies an upper bound for storage resources that can be<br>allocated to a virtual machine.<br>IOPs are number of I/O operations per second.                                                                                                    | nced CPU            | HT Sharing: Any                | Hard disk.                                     | Custom                                             | 200                                                  | Unlimited                 |
| Limit specifies an upper bound for storage resources that can b<br>allocated to a virtual machine.<br>IOPs are number of I/O operations per second.                                                                                                    | anced Premory       | NUMA NUUES: 2                  |                                                |                                                    |                                                      |                           |
|                                                                                                    |                     |                                | Limit specifie<br>allocated to<br>IOPs are nur | es an upper bo<br>a virtual mach<br>mber of I/O op | ound for storage res<br>nine.<br>perations per secon | sources that can be<br>d. |

- Select Disk resource
- Shares : Custom
- Shares Value : 200
- <OK>

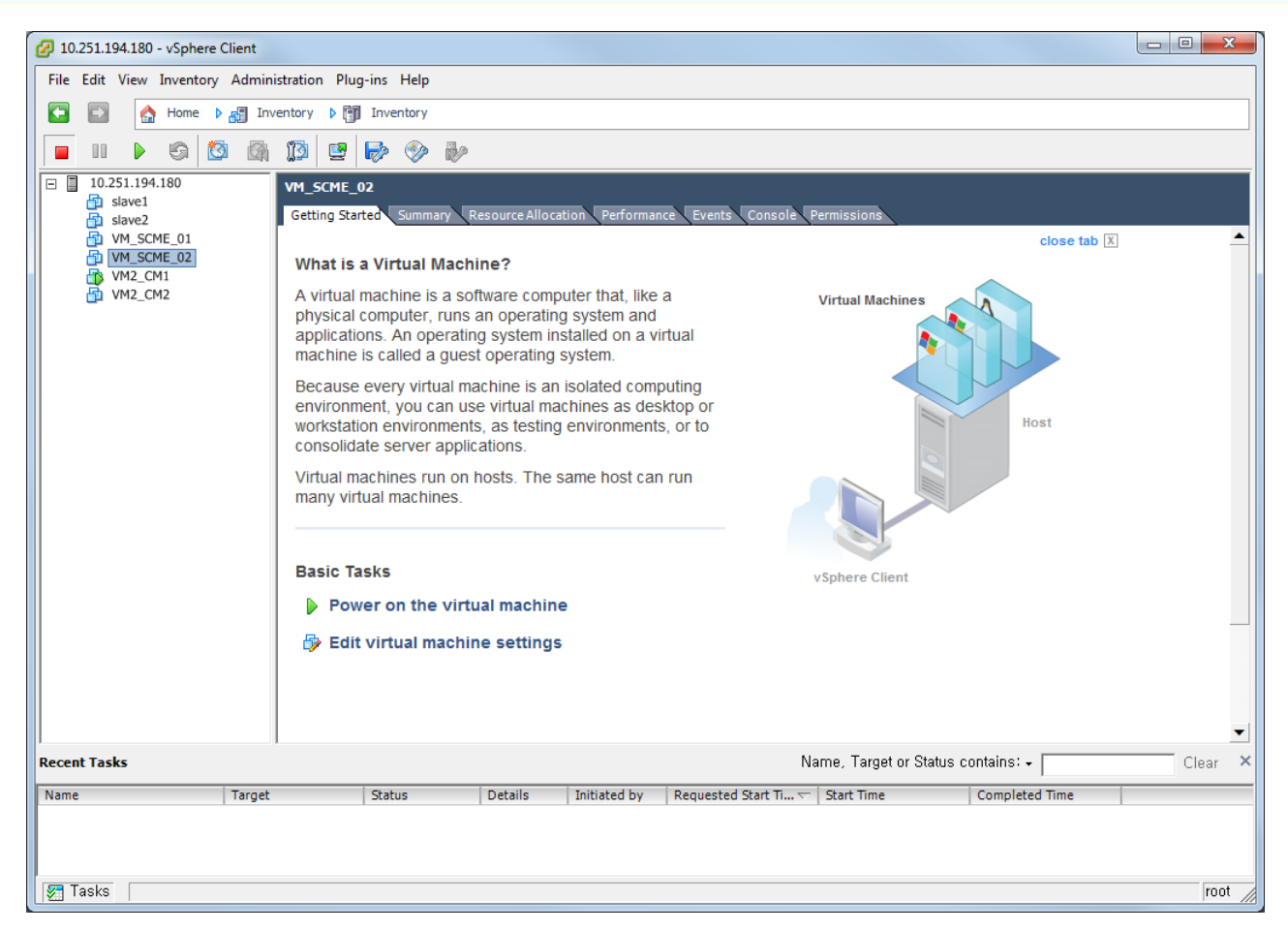

- Power on virtual machine
- Select Console tab(Ctrl + Alt : Release console)
- Icon click -> CD/DVD drive1 -> Connect to ISO image on local disk -> select SCME ISO image

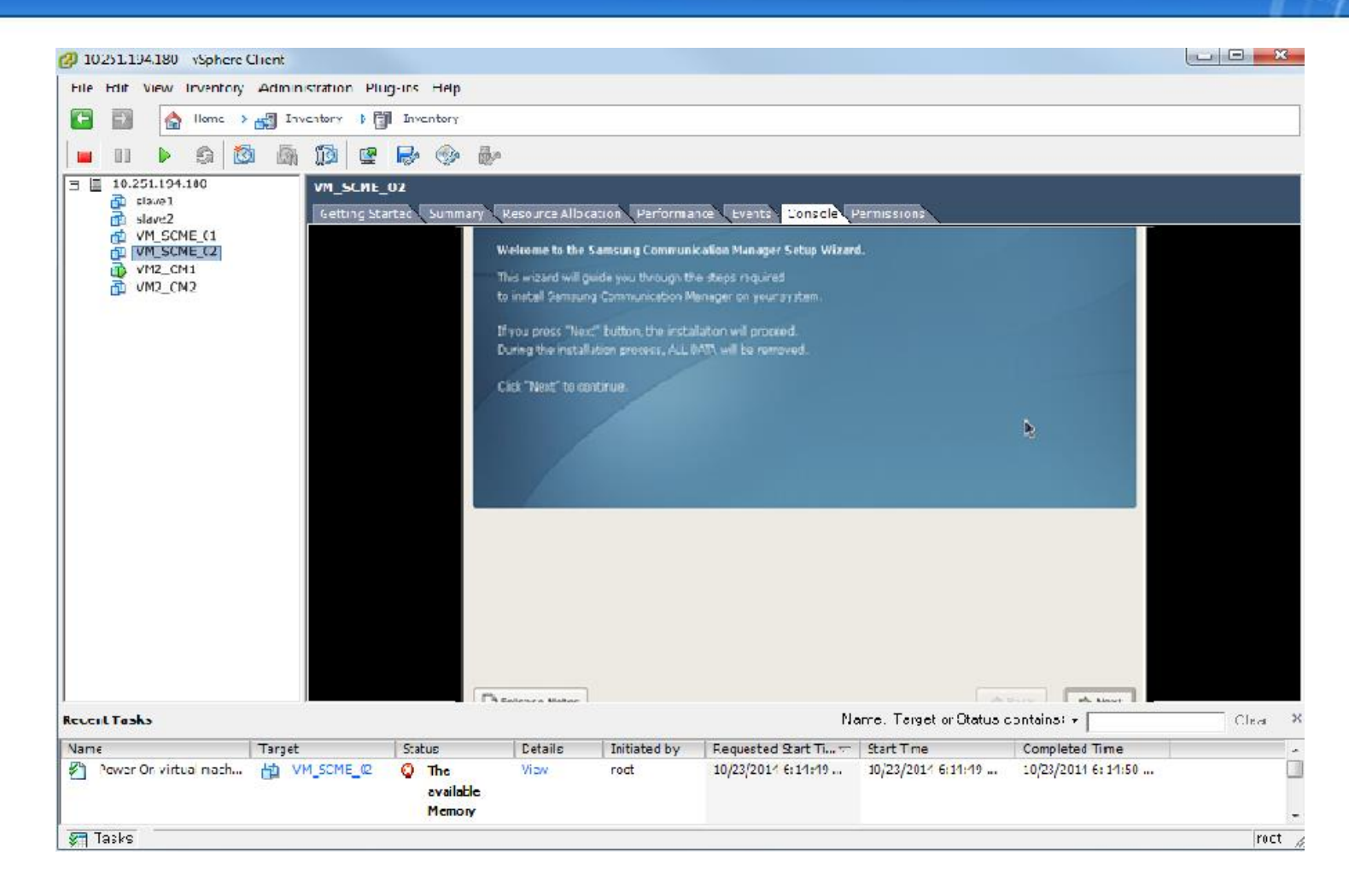

- Select Console tab
- Install SCME
  - : See SCM Express\_Installation Manual